# 新生报到注册流程图

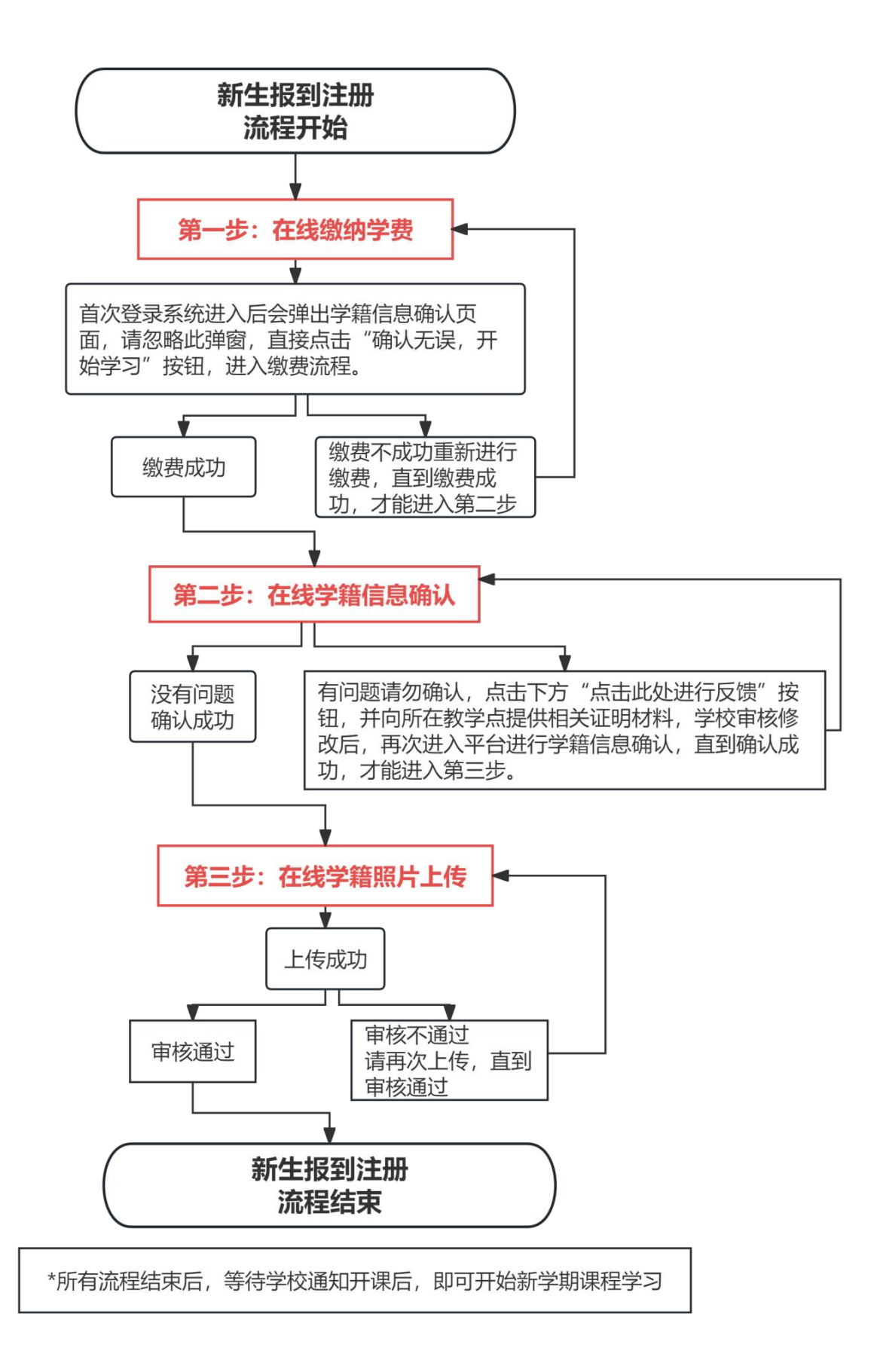

附件1

# 学生在线缴纳学费操作指南

\*学费缴纳分为电脑端和手机端两种方式,选择其中一种缴费方式即可

提示: 文档中截图为演示平台截图, 具体请以登录账号后界面内容为准。

一、使用电脑端缴费

登陆网址: <u>https://degree.qingshuxuetang.com/sntcm/Home</u>

点击右上角登录按钮,输入帐号密码后绑定手机(首次登陆必须以账号密码方式);学 生账号为:身份证号码,初始密码为:sntcm+身份证号后4位,如身份证号码为

12345678,则该生登陆账号为:12345678,密码为:sntcm5678。

\*(首次登录进入后会弹出学籍信息,可忽略内容,直接点下方"确认无误,开始 学习",如学籍信息有误,请勿点击反馈,否则不能交学费。交学费后会重新确 认学籍。)

| Shaatsi | あままた。<br>たまでのでは、こので、<br>たまでのでは、<br>たので、<br>たので、<br>た で、<br>た で<br>た で<br>た で<br>た<br>た で<br>た で<br>た で<br>た で |
|---------|----------------------------------------------------------------------------------------------------|
| 学校首页    |                                                                                                    |
|         |                                                                                                    |
|         |                                                                                                    |
|         |                                                                                                    |
|         |                                                                                                    |

首次登陆必须使用账号密码方式登陆方式,登陆后根据提示绑定手机修改密码: 绑定手机后可使用手机号+密码/验证码的方式重新登录。

| 参考約7.540       |             |                   |
|----------------|-------------|-------------------|
| 青书学堂学习平台       | 账号密码登录      |                   |
| 成人学历教育一站式解决方案  |             |                   |
| 高职高专教育一站式解决方案  | 8 请输入用户名    |                   |
| 非学历培训教育一站式解决方案 |             |                   |
|                | ☐ 请输入密码     | <b>&gt;</b> _{+*} |
|                | □ 请输入石图计算结  | 课图形验证码            |
|                |             | 登录                |
|                | 还没有账号? 立即注册 | 忘记世研              |

1、进入平台后,会有学费缴费提示弹窗提醒,点击我的缴费,进入缴费页面 或点击右上角名字-我的缴费,进入缴费页面

|                         | 学费缴费损                                                | 眎                             |           |                              |
|-------------------------|------------------------------------------------------|-------------------------------|-----------|------------------------------|
| 同学, 你<br>你还<br>缴费<br>如有 | 附子:<br>有未完成的学年学费缴费,说<br>时间: 2 J0:00:00<br>疑问, 请联系老师。 | 青在规定的时间内完成缴<br>)~ 2∟.、 _3:59: | /费。<br>59 |                              |
| 毕业学位<br>首页 / 我的敬妻       |                                                      |                               |           | 点比激活解除全部内容<br>2001青书<br>安的漫表 |
| 我的课表                    | 陕西中医药大学继续教育学习平台<br>学费汇息                              |                               | 学费 其他费用   |                              |
| 找的问答                    |                                                      |                               |           | 我的问卷                         |
| 系统通知                    | 学费 第一学年 3,350.00 元                                   | 0.00元 氢要                      |           | 注销                           |
| 电子证书                    | 繳费明細                                                 |                               |           |                              |
| 我的问卷                    | 订单名称 订单时间 订单号                                        | 徵费金额 支付方式                     | 订单状态      |                              |
|                         | 暂无敏费记                                                | 录 (具体以学校平台为准)                 |           |                              |
|                         |                                                      |                               |           |                              |

### 2、确认本人学费无误后点击缴费

| 我的课表 | 陕西中医药大 | 、学继续教育*    | 学习平台            |        |       | 学     | 费 其他费用 |
|------|--------|------------|-----------------|--------|-------|-------|--------|
| 我的缴费 | 学费汇总   |            |                 |        |       |       |        |
| 我的问答 | 名称     | 4          | 学费标准            | 已缴费金额  | ł     | 操作 ↓  |        |
| 系统通知 | 学费     |            | 第一学年 3,350.00 元 | 0.00 元 |       | 缴费    |        |
| 电子证书 | 缴费明细   |            |                 |        | 确认学费  | 无误后点击 | 敫费     |
| 我的问卷 | 订单名称   | 订单时间       | 订单号             |        | 缴费金额  | 支付方式  | 订单状态   |
|      | 第一学年年费 | 2C -12 13: | 43:45 -         |        | 0.00元 | 线上支付  | 已支付    |

3、进入支付平台,确认信息无误后点击下一步

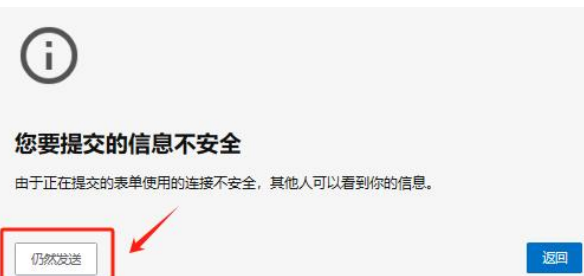

| ● 売 5 + 5 5 + 5 校             | 园统一支付平台                      |               |                 |                                                                         | 当前费用 7          | 地 其他费用       | 生活缴费 | 交易查询 报行         | 3信息 个人信息 退出登录 |
|-------------------------------|------------------------------|---------------|-----------------|-------------------------------------------------------------------------|-----------------|--------------|------|-----------------|---------------|
| 🍰 当前用户>>编号:                   | 】姓名: <b>《日本》</b> : 性别: 🚺 身份证 | 응:            | 部门:             | 通报: 1993                                                                |                 |              |      |                 |               |
| 当前位置:学费缴费>>应交款                | 明细表                          |               |                 |                                                                         |                 |              |      |                 |               |
| 说明: 请选择本次进行缴                  | 费的收费区间,在相应的收费期间打             | 9. 然后点击"下一步   | " 按钮            |                                                                         |                 |              |      |                 |               |
| ☑ 2023年度                      |                              |               |                 |                                                                         |                 |              |      |                 |               |
| 收费区间                          | 收费项目                         |               | 应收金额            | 退费金额                                                                    | 减免金额            | 缓交益          | 拉额   | 实缴金额            | 欠费金额          |
| 201 年度                        |                              |               |                 |                                                                         |                 | 100          |      |                 |               |
| 共有1家人会に家                      |                              |               |                 | <u>t</u>                                                                |                 |              |      |                 |               |
| 前位置:学费缴费>>缴费信息(               | 度改                           |               |                 |                                                                         |                 |              |      |                 |               |
| 说明: 请选择收费项目, 确i               | 从无误后点击"下一步"按钮(订单             | 确认后不能再进行修改    | 收),如需要调整缴费      | 费订单,请点击"上一步                                                             | " 按钮重新选择        |              |      |                 | 救弗全额: 0 元     |
| 请选择需要缴费的项目:                   | 收费还日                         | 内收全额          | 泪走个领            | 城市会議                                                                    | 絕大本語            | 守備会領         | 力走今领 | 御走今领            | <b>公社 5社</b>  |
| 20 午度                         | 10.50.00日                    | 122103.302104 | ARE SPECIAL TAX | 496.96 th BK                                                            | 54E, X, 102 104 | 24:10.11:10X | 人如曲家 | 388.940.002.008 | 12 12 12 12   |
| 共有1条欠要记录 共计: 0.01元<br>上一歩 下一歩 |                              |               |                 |                                                                         |                 |              |      |                 |               |
| 当前位置:学费缴费>>交费信息               | 显示                           |               |                 |                                                                         |                 |              |      |                 |               |
| 说明: 确认交费信息无误后                 | ,点击"下一步"进行操作;若需要             | 改或缴费失败,请返     | 回欠费查询页面,重       | 復以上操作                                                                   |                 |              |      |                 |               |
| 收到                            | 收费区问                         |               |                 |                                                                         |                 |              |      |                 |               |
| 20. 年度 10.1000                |                              |               |                 |                                                                         |                 |              |      |                 |               |
| 共有1条记录 共计交费                   | : <b></b>                    |               |                 | 世<br>一<br>世<br>一<br>世<br>一<br>世<br>一<br>世<br>一<br>世<br>一<br>世<br>一<br>世 |                 |              |      |                 |               |

4、进入缴费页面,点击确定缴费

| 当前位置: 缴费信息确认及支付方式选择                |                                                              |
|------------------------------------|--------------------------------------------------------------|
| 支付信息                               | : 缴费金额: 👥 元 手续费: 0.00 元 总金额: 🚃 元                             |
| 请选择付款方式 (说明:选择银行或平台,点击'确认缴费'以完成支付) |                                                              |
| 支付方式:                              | the state                                                    |
|                                    | Contraction                                                  |
| 1. 请确保怨<br>2. 若敬親失<br>确定撤担         | 已开通 网上支付功能<br>败,请确认银行账户没有扣款再进行下次支付,避免重复缴费<br>【 <b>取消交费</b> 】 |

5、请打开手机微信、支付宝扫一扫功能,扫描下方二维码以完成支付(每个人缴 费二维码不同,务必扫描自己的二维码)

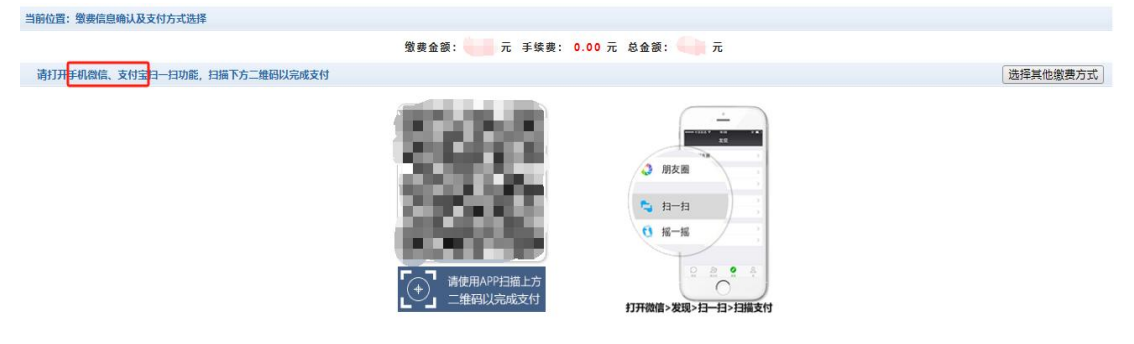

6、微信或支付宝扫码后,点击立即支付,即可完成学费缴纳流程

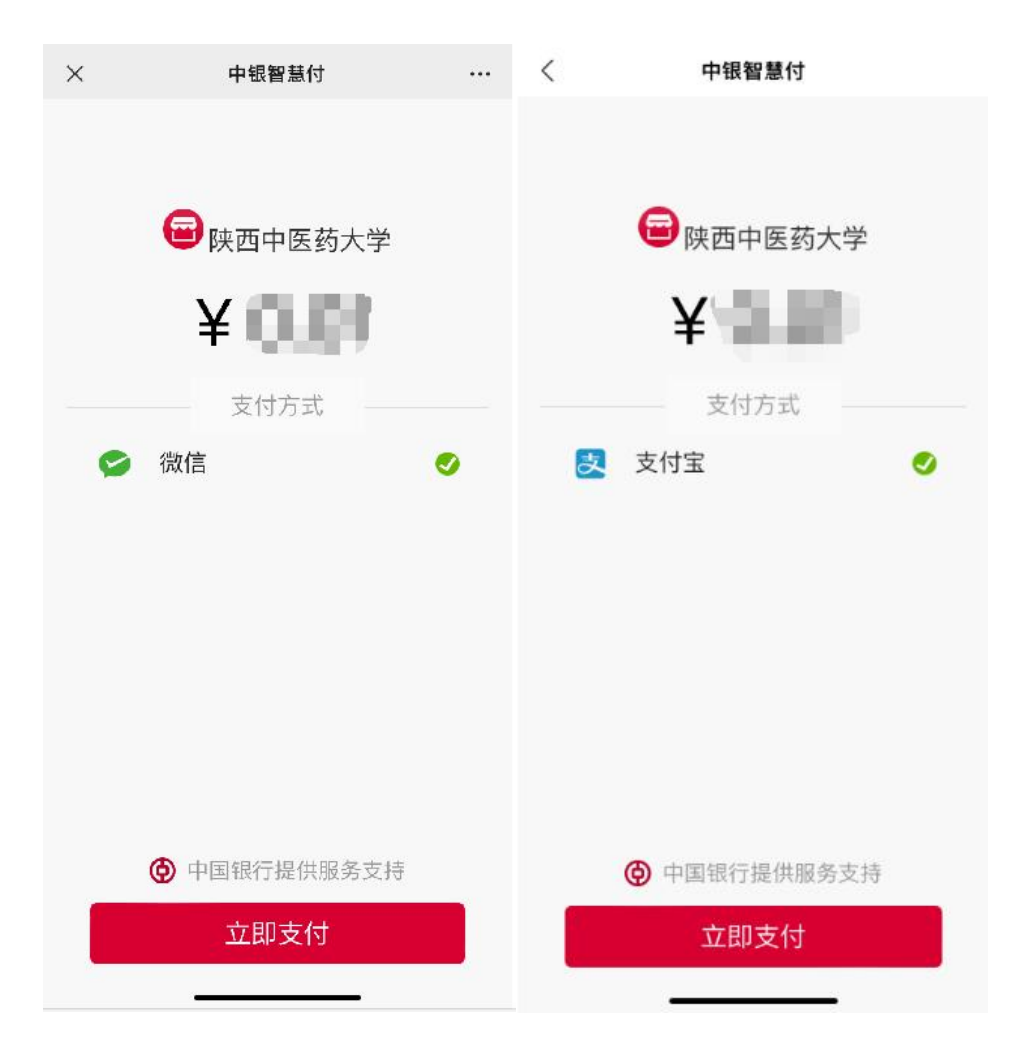

### 二、使用手机端缴费

1、app下载,扫一扫/或应用市场搜索"青书学堂";

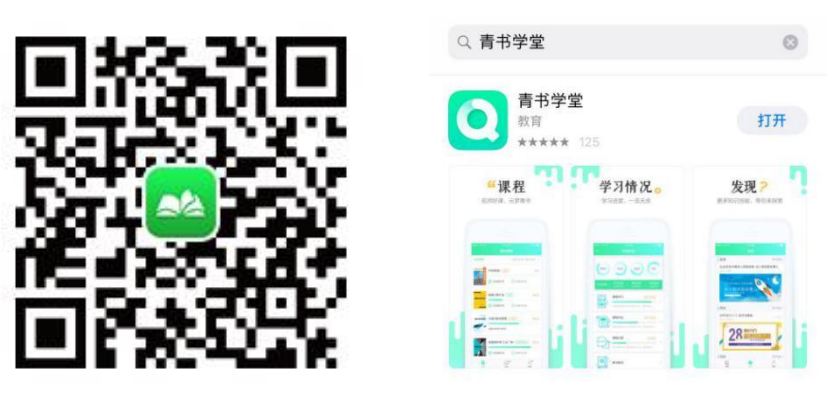

输入帐号密码后绑定手机(首次登陆必须以账号密码方式);学生账号为:身份证号码,初始密码为:sntcm+身份证号后4位,如身份证号码为12345678,则该生登陆账号为:12345678,密码为:sntcm5678。

\*(首次登录进入后会弹出学籍信息,可忽略内容,直接点下方"确认无误,开始 学习",如学籍信息有误,请勿点击反馈,否则不能交学费。交学费后会重新确 认学籍。)

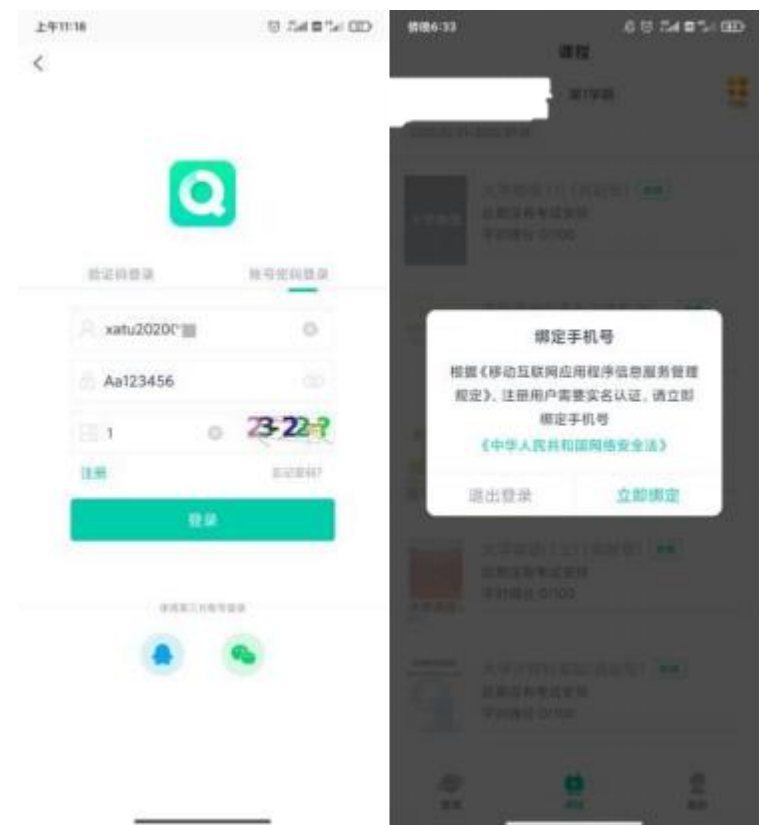

2、登录进入后,会有学费缴费提醒弹窗,确认本人学费无误后选择付款方式,切 换支付宝付款或微信付款,长按保存下方对应的缴费二维码到相册,使用微信或 支付宝扫一扫缴费(每个人缴费二维码不同,务必扫描自己的二维码),扫码进 入后点击学费缴费按照图示指引支付完成后,即可完成学费缴纳流程

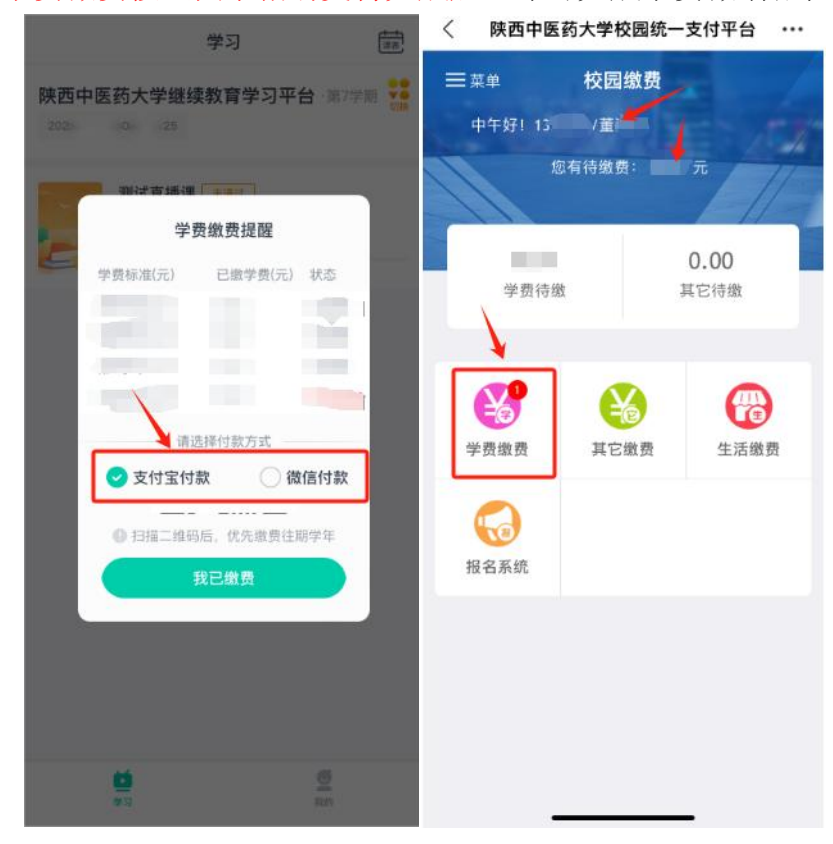

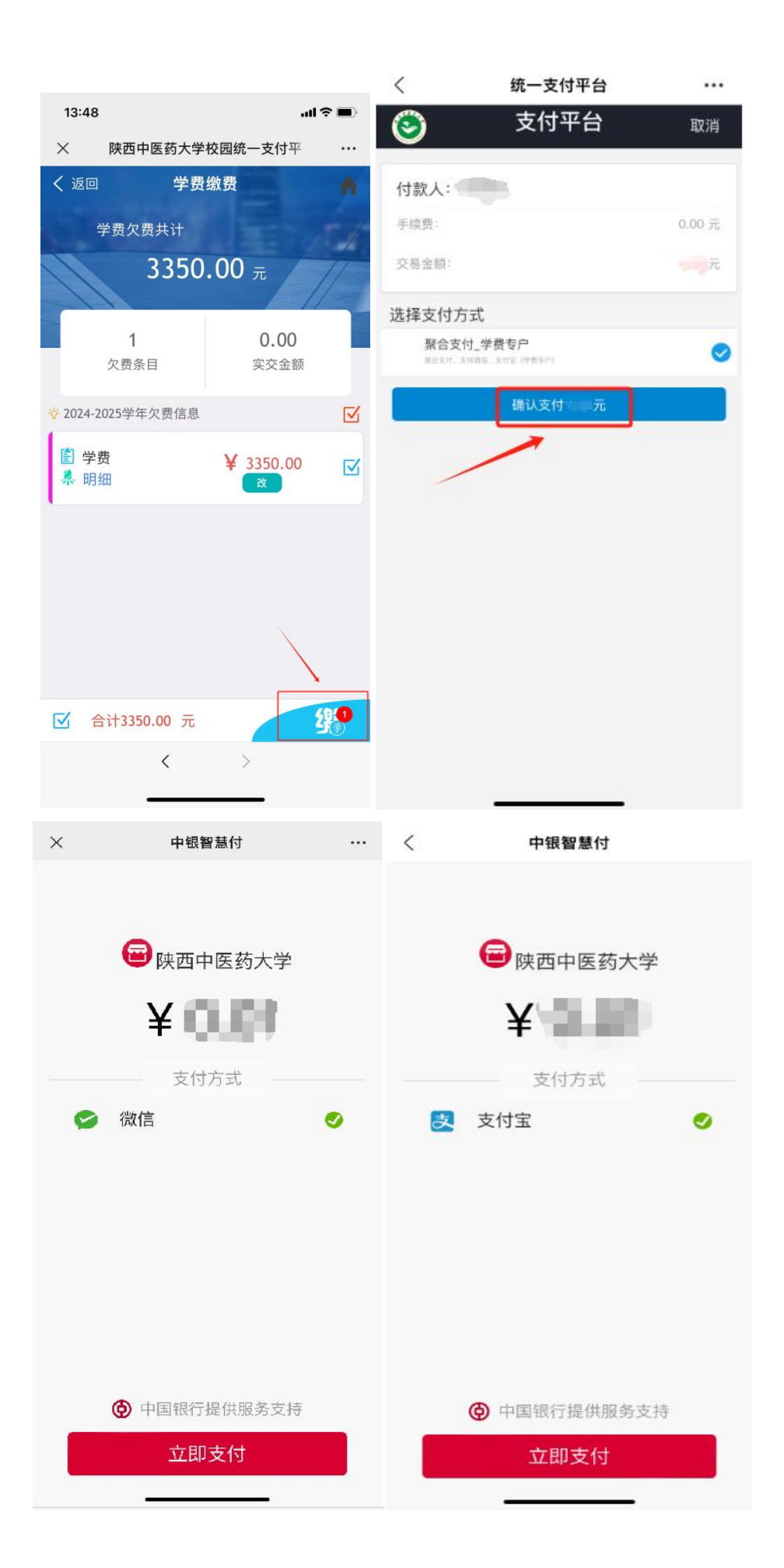

附件 2

## 在线学籍信息确认操作指南

\*学籍信息确认分为电脑端和手机端两种方式,选择其中一种方式即可

提示: 文档中截图为演示平台截图, 具体请以登录账号后界面内容为准。

学生学费缴纳完毕后,关闭电脑网页或手机 APP,再次打开电脑网页或手机 APP 进入学籍信息确认环节,登录方式同缴费登录方式一致(注意本次登录需要使用修改后的新密码登录)

一、使用电脑端操作

登录进入平台后,平台会弹出"学籍信息确认"弹窗,请仔细核对弹窗内信息, 没有问题点击下方"确认无误,开始学习"。

学籍信息若有问题请勿确认,点击下方"点击此处进行反馈",反馈后等待学校 核实情况后修改信息(学校修改核实信息需要时间,等待学校通知修改好之后, 再次进入平台出现新的学籍信息确认页面即可再次重新确认),没有问题后点击 确认。

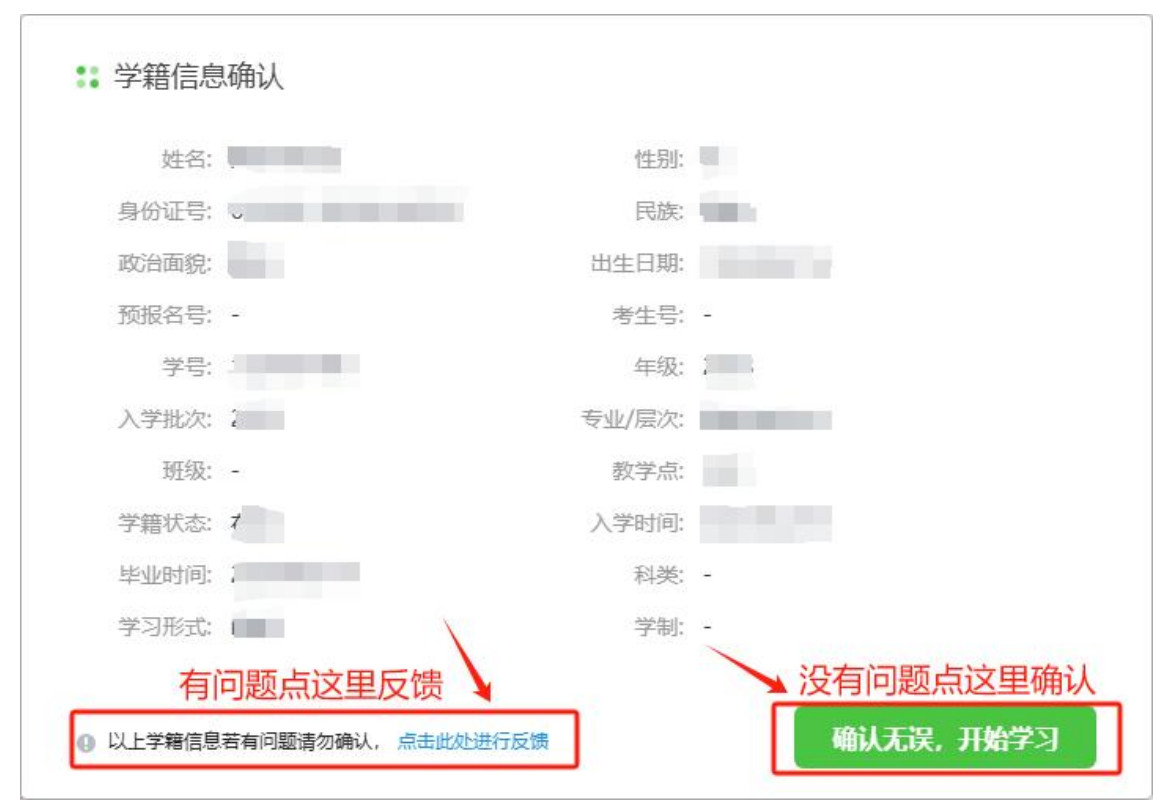

#### 二、使用手机端操作

登录进入后,页面会弹出"学籍信息确认"弹窗,请仔细核对弹窗内信息,没有问题点击下方"确认无误,开始学习"。

学籍信息若有问题请勿确认,点击下方"点击此处进行反馈",反馈后等待学校 核实情况后修改信息(学校修改核实信息需要时间,等待学校通知修改好之后, 再次进入平台出现新的学籍信息确认页面即可再次重新确认),没有问题后点击 确认。

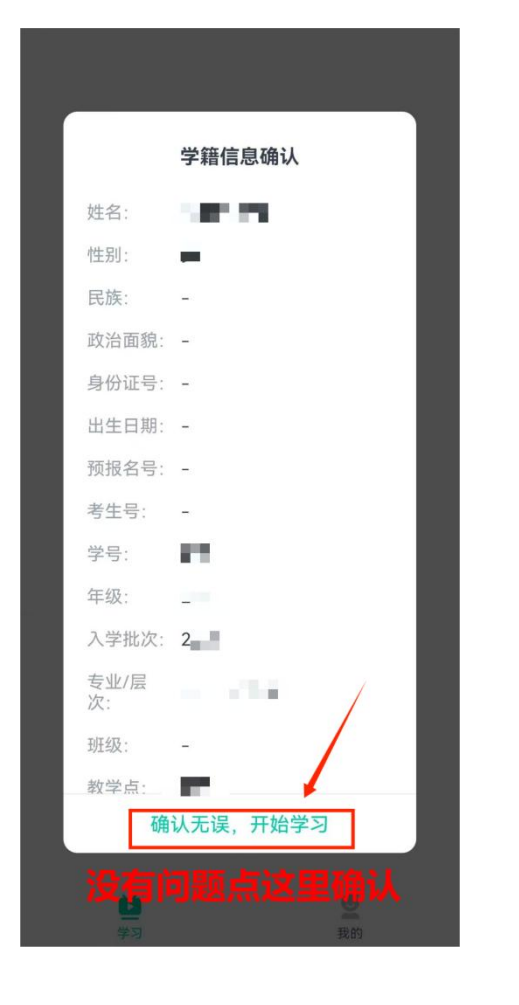

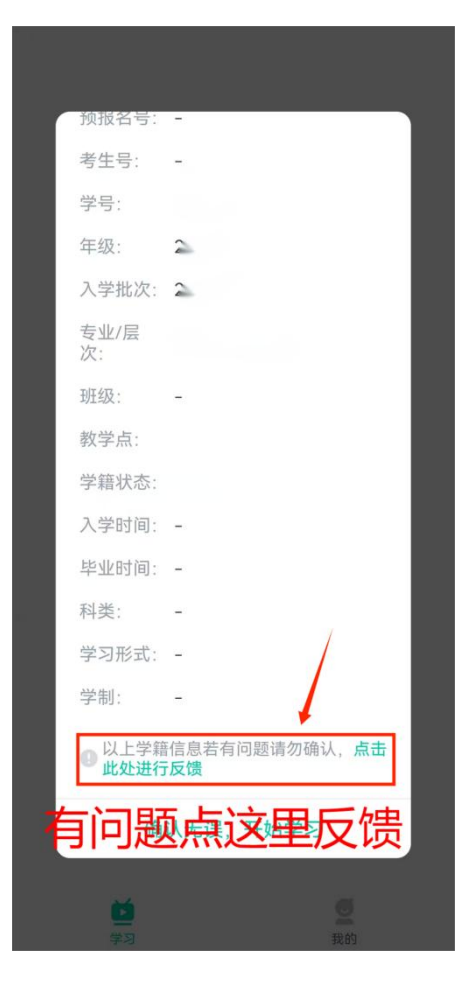

附件3

# 在线学籍照片上传操作指南

\*学籍照片上传分为电脑端和手机端两种方式,选择其中一种方式即可

### 一、手机端操作说明

登录进入平台后,点击底部"我的"模块,点击上方姓名进入个人信息页面,找 到学籍照片点击进入后上传学校要求的学籍照片(照片要求:近期免冠蓝底小二寸 照片电子版(文件类型: png 格式或 jpg 格式,照片清晰、纯色背景、不佩戴饰品 规格:大小不超过 16k,350\*450 左右)

|   | <b>」</b><br>同学, 欢迎[ |                         | 性别               |           |   |
|---|---------------------|-------------------------|------------------|-----------|---|
| ĺ | 我的发现                |                         | 邮箱               | 暂未绑定 >    |   |
|   | 〕 学习清单              | >                       | 身份证              |           |   |
|   | 商洛学院                | /<br>2.点击此处进入下一页面       | 绑定手机             | >         |   |
|   | <b>光</b> 我的课表       | >                       | 修改密码             | ••••• >   |   |
|   | ? 我的问答              | >                       | -                |           |   |
| ) | 我的成绩                | >                       | 学号               |           | 1 |
|   | <b>QJ</b> 新闻公告      | >                       | 学习中心             |           |   |
|   |                     |                         | 学习层次             |           |   |
|   | 🖸 我的订单              | >                       | 专业 3.下拉找到学籍照片字段, |           |   |
|   | ➡ 我的下载              | >                       | 点击未上传报考学校        |           |   |
|   | <mark>→</mark> 设置   | 1.点击我的模块 >              |                  |           |   |
|   | 帮助与反馈               | · ·                     | 入学年份             | 2021年第1学期 |   |
|   | <b>沙</b> 发现         | <b>芝</b><br>学习 <b>里</b> | 学籍照片             | 未上传       | } |

\*上传完成后,请关注审核状态,如审核不通过,请再次上传,直到审核通过

### 二、电脑端操作说明

1

1、进入平台后,点击右上角姓名旁倒三角,随后点击个人信息页面

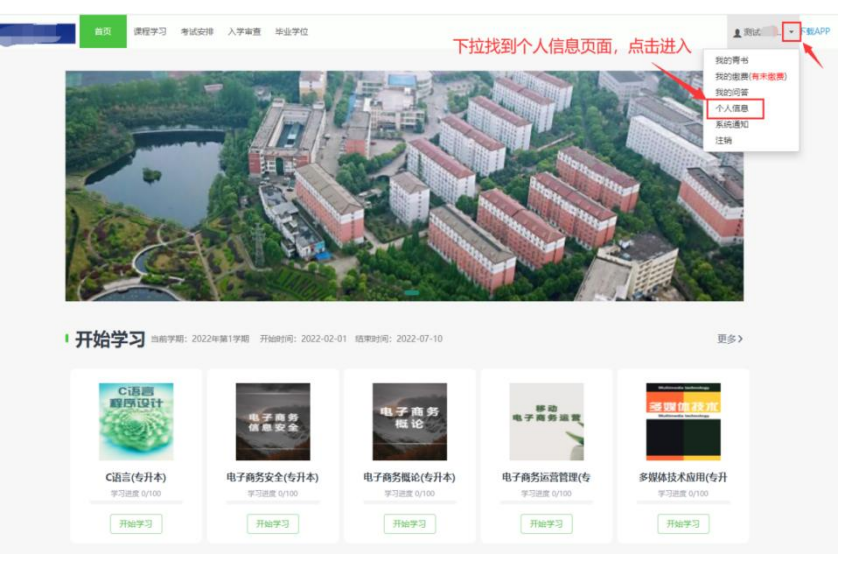

2、点击个人资料界面,下滑找到学籍信息-学籍照片按照图示上传照片(照片要求: 近期免冠蓝底小二寸照片电子版(文件类型: png格式或 jpg格式,照片清晰、纯 色背景、不佩戴饰品规格:大小不超过 16k, 350\*450 左右)

| 首页 / 个人信息                                                                                                    |                                                             |                                              |              |
|----------------------------------------------------------------------------------------------------|-------------------------------------------------------------|----------------------------------------------|--------------|
| <ul> <li>个人资料</li> <li>修改密码</li> <li>头像设置</li> <li>&gt;) 受盗终审查</li> </ul>                                                                                                    | <del>账号信息</del><br>用户名                                      |                                              |              |
| 八子页悟甲旦                                                                                                    | 个人信息                                                        |                                              |              |
| 父母或监护人信息                                                                                                    | 姓名                                                          | 8000                                         |              |
| 账号绑定                                                                                                    | 性别                                                          |                                              |              |
|                                                                                                    | 民族                                                          | 12                                           |              |
|                                                                                                    | 政治面貌                                                        | H1.                                          |              |
|                                                                                                    | 身份证                                                         |                                              |              |
| 学籍信息                                                                                                    |                                                             |                                              |              |
| 学籍照片                                                                                                    | 未上传                                                         |                                              |              |
|                                                                                                    |                                                             |                                              |              |
|                                                                                                    |                                                             |                                              |              |
|                                                                                                    |                                                             |                                              |              |
|                                                                                                    |                                                             |                                              |              |
|                                                                                                    |                                                             |                                              |              |
|                                                                                                    |                                                             |                                              |              |
|                                                                                                    |                                                             |                                              |              |
| 预报名号                                                                                                    | -                                                           |                                              |              |
| 考生号                                                                                                    |                                                             |                                              |              |
| 学号                                                                                                    | 1000                                                        |                                              |              |
| V AMERICAN                                                                                                    |                                                             |                                              |              |
| 入学的间                                                                                                    | -                                                           |                                              |              |
| in the second second se | 5 课程学习 考试安排 入学审查 毕业学位                                       |                                              | ▲ 测试入学 下载APP |
| 首页 / *                                                                                                    | 个人信息                                                        |                                              |              |
| 个,                                                                                                    | 人资料                                                         |                                              |              |
| 18:                                                                                                    | 改畫路 上传照片                                                    | ×                                            |              |
| 94<br>*                                                                                                    | 像设置<br><t< td=""><td>1.选择照片</td><td></td></t<>              | 1.选择照片                                       |              |
| 父母戚                                                                                                    | 监护人馆 上传题计 上传成功,请点击确定!                                       | 2选择后上传照片                                     |              |
| ·洪权<br>···································                                                                                                    | 号绑定<br>1.用途:上传照片用于作为考试人脸识别的参照<br>号安全 2.文件类型:png格式或jpg格式。    | 開始片、以及学種卡打印。                                 |              |
|                                                                                                    | 3.照片要求:<br>a. 尺寸 480x640px<br>b. 照片清晰、纯色背景、不佩戴饰品            |                                              |              |
|                                                                                                    | 4.建议使用ie9+、Chrome、Firefox、Safari等<br>5.如上传照片对应学生已上传过照片,将会覆盖 | 微觉闢操作。<br>这2前的照片,但已完成的考试的人脸识别的参照照片不会更新为新的照片。 |              |
|                                                                                                    |                                                             | 2 占土海中戶即为 1/4 命为                             |              |
|                                                                                                    |                                                             |                                              |              |
|                                                                                                    |                                                             |                                              |              |
|                                                                                                    |                                                             |                                              |              |
|                                                                                                    |                                                             |                                              |              |

\*上传完成后,请关注审核状态,如审核不通过,请再次上传,直到审核通过。

### 问题联系方式

1、电脑端在线客服联系;

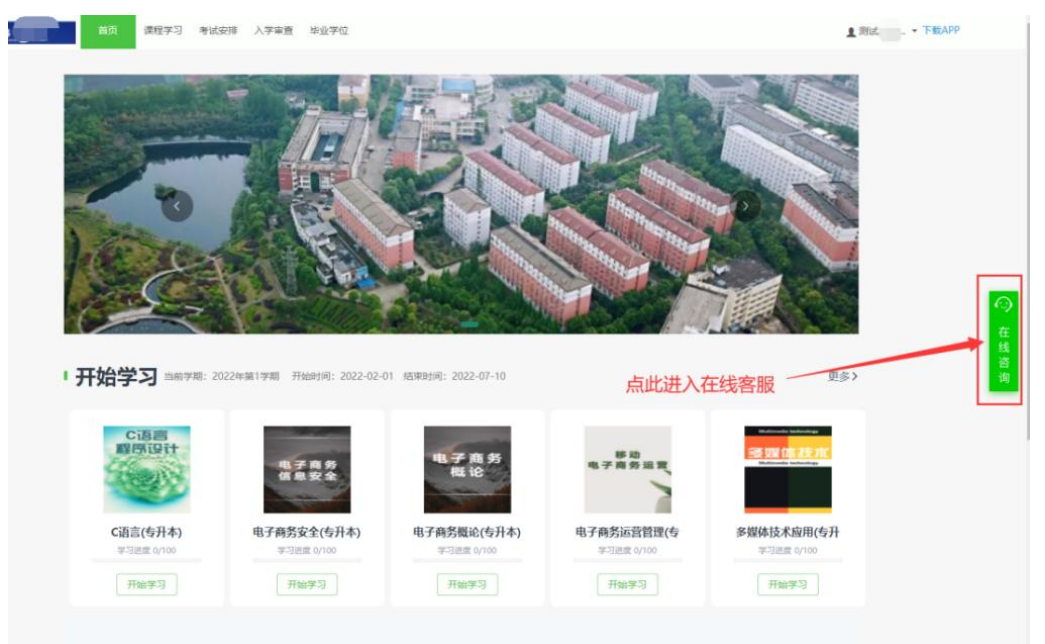

### 2、手机端在线客服联系方式;

| 我的发现          | 手机端联     | 系方式           | 帮助与反馈                                     |
|---------------|----------|---------------|-------------------------------------------|
| .=            | · 🔁.     | • 热点问题        | <u>ज</u>                                  |
| 学习清单          | 学习报告     | 成教学生使         | 用手册                                       |
| 陕西中医药大学成人高等学历 | 5教育在线学习  | 学生【电脑         | 网页端】使用说明                                  |
| ? 我的问答        | >        | 学生【手机         | 客户端】使用说明                                  |
| 我的成绩          | >        | 学习进度清<br>不上涨? | 零了?课件电子书学习了为什么分数                          |
| QJ 新闻公告       | >        | 登录账号后         | 为什么看不到课程?                                 |
| □ 账户          | 0.00青豆 > | 作业为什么         | 是0分?                                      |
| ☑ 我的订单        | >        | 考试和作业         | 都有答案吗?如何参加考试?                             |
| <b>业</b> 我的下载 |          | 激活码是什         | 么?                                        |
| 设置            | >        | 考试何时出<br>候评分? | 成绩?未通过怎么办?学习中心什么时                         |
| ♪ 帮助与反馈       | · ,      | 调积日二"-        | 全部问题                                      |
| e 1           | (        | 意思?           | ★ 10 大地之 , 本19 、 本17 前のを11<br>(1)<br>在鉄管両 |
| 发现  学习        | (我的)     | 由子书如何         | 学习/缴费?                                    |

- 3、官方客服电话: 4008771770;
- 4、联系所在站点的负责老师;

5、青书杜老师: 19309189007(微信同号)